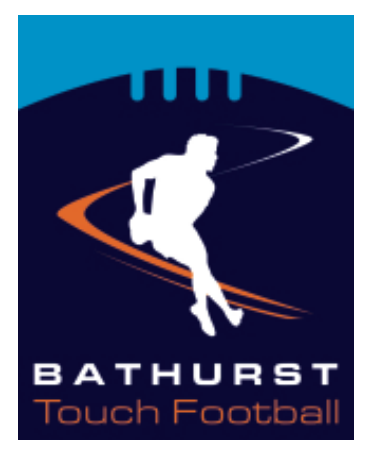

# **BATHURST TOUCH ASSOCIATION INC**

## **REGISTRATION OF AN INDIVIDUAL**

There are 2 different ways to register an individual player.

### Link to a team via email

If you have received a link from your team manager, follow the link in the email and complete the registration.

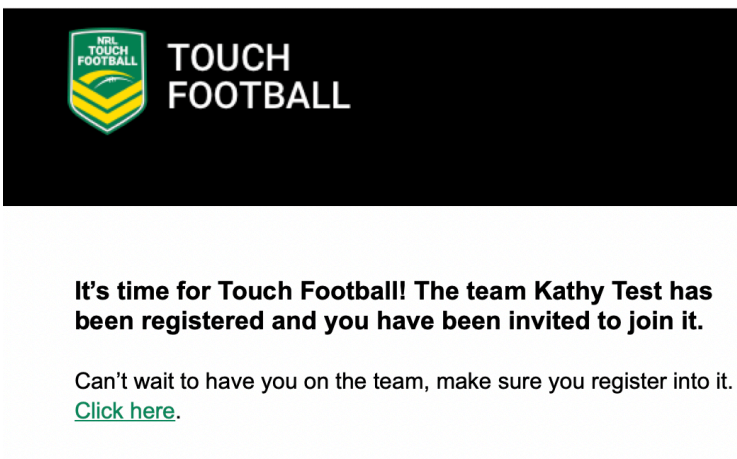

Team Details Kathy Test Association Name: Bathurst Touch Association Competition Location: Learmonth Park

What's Next? Make sure you pay your fees if you haven't already.

Here are our terms and conditions.

See you at the fields!

### **Register from the website**

- 1: Go to the Registration
- 2: Click on the link to Register an Individual

### **REGISTER AN INDIVIDUAL PLAYER**

To register a new player into a team – click here.

To download an information sheet on how to register a new player – click here.

3: This will open a new window with the My Sideline Registration system. Enter the name of the team into the Search Line. If you don't know the name of the team – you can enter Bathurst or 2795 and a list of teams should come up.

| Hopeless |          | Q                                                                             |  |
|----------|----------|-------------------------------------------------------------------------------|--|
| PLAYER   | ×        |                                                                               |  |
|          | BATHURBY | Hopeless<br>Wednesday Mixed, Bathurst Touch Association                       |  |
|          |          | Hopeless<br>2020 13 Boys Stonewill Cup, Parramatta District Touch Association |  |

5: You will need to create an account with My Sideline to register into a team.

#### **REGISTER**/

| You need an NRL Account to register                                                           |
|-----------------------------------------------------------------------------------------------|
| To register this year we will need you to create or have an NRL Account.                      |
| If you do have an existing LeagueNet account we will link it to your NRL account.             |
| If you don't have a LeagueNet or NRL account that's okay, we'll create a new profile for you. |

| Your Profiles         |  |
|-----------------------|--|
| Player / Coach        |  |
| Touch Football        |  |
| Hopeless              |  |
| EDIT PROFILE          |  |
|                       |  |
| ADD A NEW PARTICIPANT |  |
|                       |  |
|                       |  |

6: Follow the details and create an account.

7: Please Note: All players including junior players must have a profile to be able to register for this season. Players can have their own NRL Account profile or parents can add children to theirs.

8: Answer all the questions and then complete the **Registration** 

9: Any questions – email admin@touchfootballbathurst.com.au